## آزمون F

## (EXCEL)

تدوین: مرکز تحلیل آماری خوارزمی \*\*\* www.kharazmi-statistics.ir مرکز آماری خوارزمی

مقدمه:

از این آزمون پراکندگی دو جامعه را با مقایسه واریانس ها بررسی می کنند. این آزمون با نام نسبت واریانس نیز شناخته می شود. آزمون F واریانس دو مجموعه داده را محاسبه کرده، نسبت بیشتر بر کمتر را محاسبه و در جدول نشان می دهد. در ادامه چگونگی انجام آزمون F فیشر در نرم افزار excel آموزش داده شده است.

مطالب ارائه شده در این متن عبارتنداز:

شرایط لازم برای انجام آزمون F انجام آزمون F فیشر

شرایط لازم برای انجام آزمون F

زمانی که بخواهیم میانگینهای دو جامعه (یا نمونه) را با همدیگر مقایسه کنیم و معنی داری تفاوت بین آنها را بررسی نماییم، از آزمون های t استفاده می کنیم. اما زمانی که پژوهش گر بخواهد به بررسی تفاوتهای میانگین بیش از دو جامعه (یا نمونه) بپردازد، به کار گیری آزمونهایی چون t امکان پذیر نخواهد بود. برای این منظور در این گونه پژوهشها از روش تحلیل واریانس یا آزمون F استفاده می گردد. به عنوان مثال اگر بخواهیم تفاوت درآمد بین سه گروه کارمند، کشاورز و کار گر را بررسی کنیم، از آزمون F یا تحلیل واریانس استفاده می کنیم. این روش تفاوت معنی دارِ بین درآمد گروههای شغلی سه گانه را از طریق مقایسه میانگین درآمدهای آنان بررسی می کند.

آزمون تحلیل واریانس یک راهه یا آزمون F، گسترشیافته و تعمیمیافته آزمون t مستقل است و زمانی به کار می رود که ما بخواهیم بیش از دو (سه یا بیشتر) گروه یا وضعیت را با هم مقایسه کنیم. زمانی که تعداد گروهها سه یا بیشتر باشد، پژوهش گران و آمارشناسان معمولا به جای انجام چند آزمون تی مستقل، از آزمون تحلیل واریانس استفاده می کنند. مثلا زمانی که ما بخواهیم میزان درآمد مردم سه شهر تهران، کرج و مشهد را با هم مقایسه کنیم و یا بخواهیم تعداد ساعات مطالعه دانشجویان چهار مقطع فوق دیپلم، کارشناسی، کارشناسی ارشد و دکترا را با هم مقایسه کنیم از این آزمون استفاده می کنیم.

انجام آزمون F فیشر

در ابتدا قبل از انجام آزمون F لازم به ذکر است که آیکون مربوط به تحلیل های آماری در نرم افزار excel به صورت پیش فرض در تب data قرار داده نشده و در صورت فعال نکردن آن لازم است آن را فعال نمایید.

چگونگی فعال سازی آیکون data analysis در تب data در فایل <mark>"تحلیل واریانس"</mark> در صفحه آموزش مربوط . به نرم افزار excel در سایت مرز تحلیل آمار خوارزمی قرار داده شده است.

برای انجام آزمون F مسیر را انجام دهید.

Data > Data Analysis > F-Test Two-Sample For Variances > OK

| Data Analysis                                                                                                    |        | ? 🔀    |
|----------------------------------------------------------------------------------------------------|--------|--------|
| <u>A</u> nalysis Tools                                                                                                    |        | OK     |
| Anova: Two-Factor Without Replication<br>Correlation<br>Covariance<br>Descriptive Statistics<br>Exponential Smoothing<br>F-Test Two-Sample for Variances<br>Fourier Analysis | ▲<br>E | Cancel |
| Histogram<br>Moving Average<br>Random Number Generation                                                                                                    | -      |        |

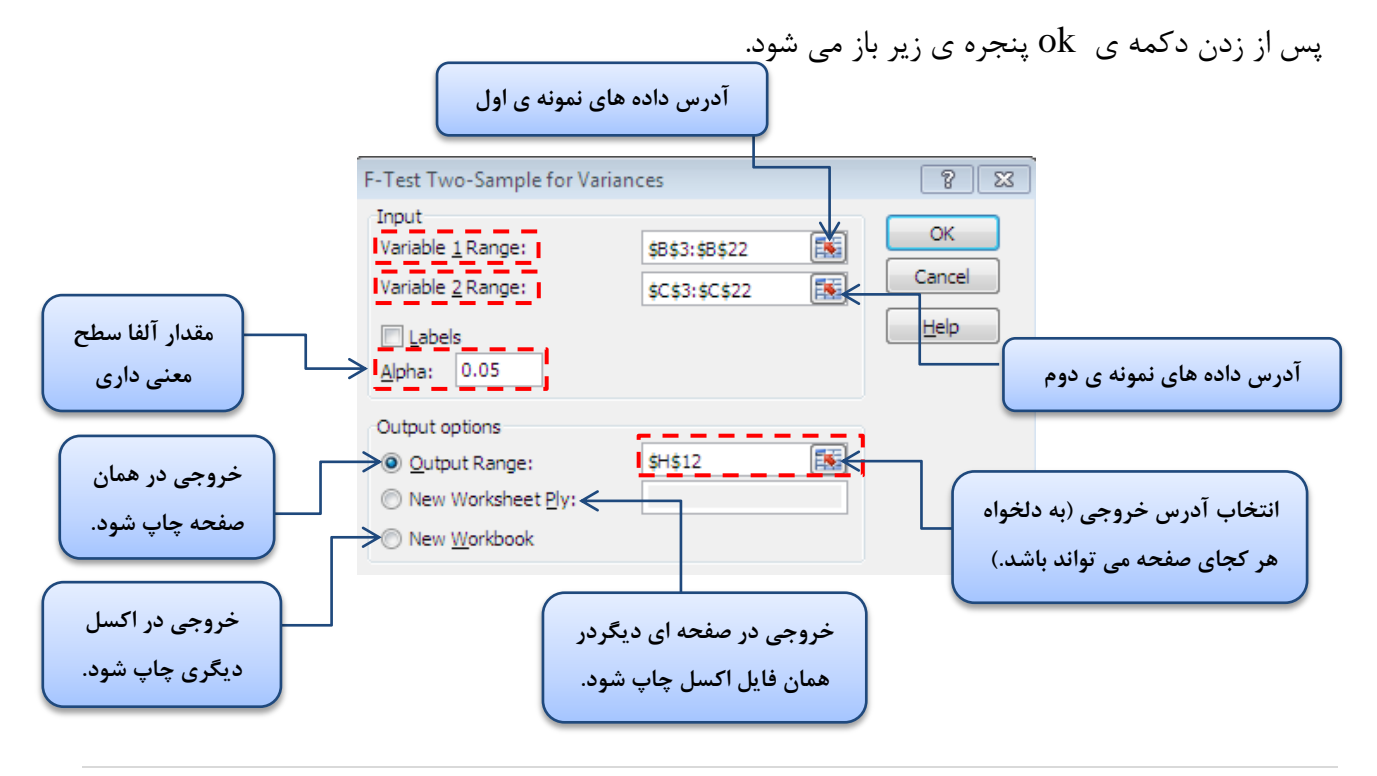

А

В

با کلیک کردن بر روی 📧 پنجره باریک شده و شما می توانید محدوده ی سلول هایی که می خواهید را انتخاب کنید. و با زدن دکمه ی enter محدوده انتخاب شده و دوباره پنجره به حالت قبل باز می گردد. در تصویر مربوط به داده ها محدوده ی مشخص شده برای داده ها با کادر بنفش مشخص شده است.

با توجه به توضيحات ارائه شده در تصوير بالا تمامي فيلد ها را پر كنيد. و سيس دكمه ي ok را بزنيد تا نتايج چیزی مشابه تصویر پایین نمایش داده شود.

> در جدول روبرو میانگین، واریانس، تعداد مشاهدات، درجه آزادی برای هر یک از متغیرها محاسبه و نمایش داده شده است. مقدار آماره ی F و P-Value نیز محاسبه شده که در با توجه به بزرگتر بودن مقدار P-Value از مقدار ۰.۰۵ درنتیجه فرض صفر رد نمی شود. در نتیجه می توان که در سطح ۹۵٪ تفاوت معنی داری بین میانگین های دو متغیر A وB وجود ندارد.

| F-Test Two-Sample for Variances |             |             |  |
|---------------------------------|-------------|-------------|--|
|                                 | Variable 1  | Variable 2  |  |
| Mean                            | 43.7        | 49.35       |  |
| Variance                        | 616.2210526 | 532.1342105 |  |
| Observations                    | 20          | 20          |  |
| df                              | 19          | 19          |  |
| F                               | 1.15801811  |             |  |
| P(F<=f) one-tail                | 0.376217629 |             |  |
| F Critical one-tail             | 2.168251601 |             |  |

منبع:

- راهنمای آسان تحلیل آماری با SPSS، رامین کریمی،انتشارات هنگام،تابستان ۹۴
- اکسل(مقدمه،تحلیل واریانس،رگرسیون و آزمون میانگین)، تهیه و گرد آوری: حمید مسعودی، تابستان ۱۳۸۹، دانشگاه فردوسی مشهد